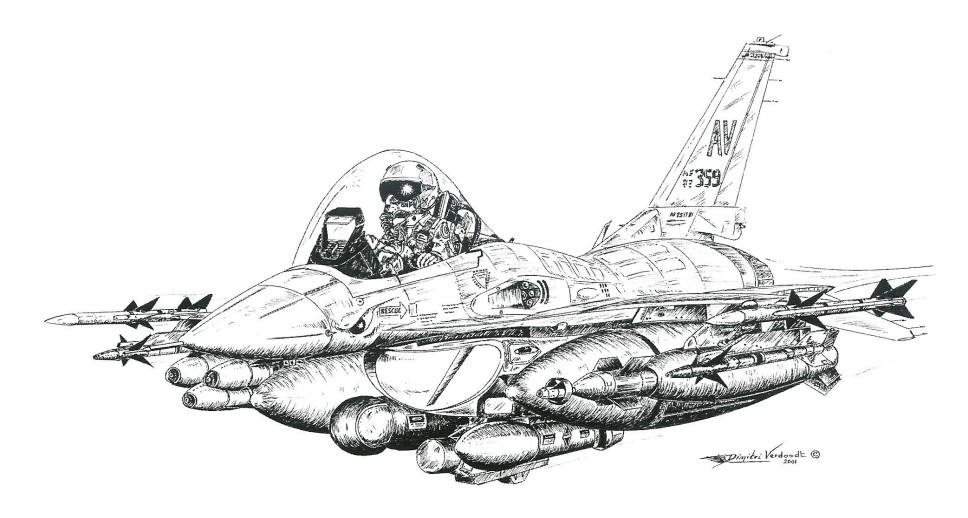

# **F-16** Block 50 (GE129) Checklists - Avionic Volume

# Not suited for Real Operations Made for FALCON BMS 4.32

F-16 checklists avionic volume

## CONTENTS

- 1. Contents
- 2. DTC Settings / UHF Backup radio ops / Emergency radio ops
- 3. UHF/VHF Normal radio operation
- 4. UHF/VHF Frequency List (Mission Specific)
- 5. EWS operation
- 6. EWS In-flight Programming (Mission specific)
- 7. Steerpoint assignation list / Air to Air TACAN
- 8. Markpoints
- 9. IDM (Improved data Modem)
- 10. Air to Air Datalink
- 11. Air to Ground Datalink
- 12. Receiving Data through the IDM
- 13. Advanced targeting Pod operation (Air to Air)
- 14. Advanced targeting Pod operation (Air to Ground)
- 15. AN/AAQ-13 TFR operation
- 16. AN/APG-68 Radar
- 17. APG-68 AA Radar: RWS SAM TTS STT
- 18. APG-68 AA Radar: TWS TWS bugged
- 19. APG-68 AA Radar: Spotlight LRS VSR ACM
- 20. HMCS HMCS & AIM-9 Bore HMCS & ACM bore.
- 21. APG-68 AG Radar GM
- 22. APG-68 AG Radar: GMT SEA
- 23. blank

#### FOREWORD

This volume is intended as an inflight quick reference aid relevant to avionic in BMS only.

# DTC SETTING

Pilots are required to program their DTC during flight planning. DTC programming allows each pilot to set the following cockpit & system settings that are mission specific:

- 1. Target Waypoints
- 2. EWS programming
- 3. MFD Slot modes
- 4. Preset UHF & VHF radio frequencies
- 5. Pre planned Threats

6. Lines steerpoints (for Feba – patrol area,...)

Refer to BMS1F-16-AMLU-34-1-1 for instruction on how to set the DTC during flight planning.

On system power up, all the pilot has to do is load the DTE from OSB #7 of the main menu MFD.

# **UHF BACKUP Radio Operation**

<u>Note:</u> Prior to engine start, you only have access to Backup mode with the ELEC switch in BATT. If communication with your flight is needed, you will use the backup UHF channels – preflight briefing is critical. VHF is not available as there is no Backup VHF.

C&I switch UHF Function knob COM1 Volume COM1 Mode UHF Channel knob Push To Talk Backup BOTH Adjust SQ (Squelsh) Set on Prebriefed channel Depress Throttle COM Switch AFT (UHF)

## **Emergency Radio Operation**

Note:

In case of emergencies, the quickest way to communicate is to flip any of the radio to GUARD. GUARD is constantly monitored by every flight member (as long as the UHF radio is set to BOTH)

1. On UHF 243.0 (Recommended : UHF has a dedicated Guard receiver)COM1 Mode switchGD (Guard)Push To TalkDepress Throttle COM Switch AFT (UHF)

2. On VHF 121.5 (**Not recommended** – VHF has no dedicated guard receiver and transmission on VHF guard will be heard only by those monitoring VHF Guard) COM2 Mode switch GD (Guard) Push To Talk Depress Throttle COM Switch FWD (VHF)

## **UHF/VHF Normal Radio Operation**

| <u>Note:</u>                                                               |
|----------------------------------------------------------------------------|
| Standard procedure is to use preset channels (also called buttons) as much |
| as possible. Preset 1 to 14 should not be changed and used to              |
| communicate with the AI. Presets 15 to 20 are open and can be used to      |
| input UHF Tower frequencies (departure & arrival & alternate) and/or MP    |
| intra-flight frequencies (VHF)                                             |
| Use VHF for intra flight comms (wingmen), UHF for extra flight comms       |
| (Twr)                                                                      |
|                                                                            |

UFC

BOTH

- 1. C&I switch
- UHF Function knob
- UHF Mode knob
- 4. COM1/2 Volume
- 5. COM1/2 Mode
- 6. COM1 override mode
- 7. COM2 override mode

PRESET Adjust SQ (Squelsh) Enter the UHF Preset (2 digits) in the DED scratchpad followed by the ENTER Or enter the desired frequency (no preset) with 5 digits followed by enter Enter the VHF Preset (2 digits) in the DED scratchpad followed by the ENTER Or enter the desired frequency (no preset) with 5 digits followed by enter

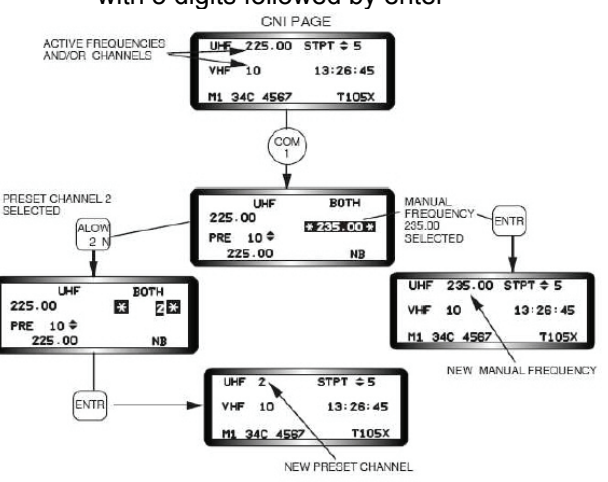

8. To communicate on UHF 9. To communicate on VHF Depress Throttle COM Switch AFT (UHF) Depress Throttle COM Switch FWD (VHF)

## **UHF/VHF Frequency List**

Refer to Navigation volume Korea and Balkan to check the airport Tower, Tacan and ILS frequencies.

Refer also to the F4 airport charts for approach plates, SID and airport diagrams.

| СН | Agency - UHF - VHF                |
|----|-----------------------------------|
| 1  | Flight 1 – 297.50 – 138.05        |
| 2  | Flight 2 – 381.30 – 138.10        |
| 3  | Flight 3 – 275.8 – 138.20         |
| 4  | Flight 4 – 294.7 – 126.20         |
| 5  | Flight 5 – 279.6 – 134.25         |
| 6  | Package 1 – 349.00 – 133.15       |
| 7  | Package 2 – 377.10 – 132.35       |
| 8  | Package 3 – 292.20 – 126.15       |
| 9  | Package 4 – 264.60 – 132.875      |
| 10 | Package 5 – 286.40 – 132.325      |
| 11 | From Package – 354.40 – 132.575   |
| 12 | Proximity – 269.10 – 121.20       |
| 13 | Team – 307.30 – 119 .50           |
| 14 | Broadcast/Guard – 377.20 – 121.10 |
| 15 |                                   |
| 16 |                                   |
| 17 |                                   |
| 18 |                                   |
| 19 |                                   |
| 20 |                                   |

Complete the above table with your mission specific radio frequencies It is recommended to assign only presets 15 to 19 – leave presets 1 to 14 unchanged as they are required to communicate properly with the AI. Team frequency can be changed if required for 2 opposite teams missions.

## EWS

### Note:

The EWS can be set through the DTC programming at preflight and may be reprogrammed in flight through the UFC by LIST # 7. Please refer to BMS1F-16-AMLU-34-1-1 for instructions on EWS.

#### EWS Program

6 programs are available for the countermeasure system:

**Pgr 1 to 4** are released on **CMS up** according to which one is selected on the CMDS (PGRM knob)

Pgr 5 is on the slap switch (above throttle gate)

Pgr 6 is on CMS left.

Without flipping any knob you have then access at all times to three different programs to counter a threat.

## EWS Mode

EWS has 5 distinct modes.

STBY: is set to allow manual prog through the UFC.

MAN: Manual launch of the selected sequence.

**SEMI:** Betty prompt pilot to release with COUNTER. Only one program released.

**AUTO:** Auto release selected program as long as threat remains active. Once consent is given it is assumed valid till cancelled by CMS aft.

**BYP:** Bypass mode. Release only 1 chaff and 1 flare (useful when running low of bundles.)

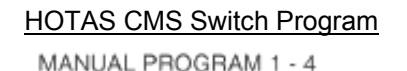

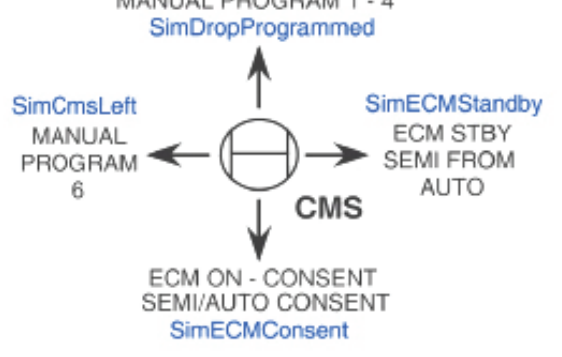

# **EWS IN FLIGHT PROGRAMMING**

In case you need to reprogram the EWS in flight, it's done through the UFC: LIST - #7. The programming is possible only when the Mode knob is in STBY.

**BQ:** Burst Quantity; **BI:** Burst Interval; **SQ:** Salvo Quantity; **SI:** Salvo Interval.

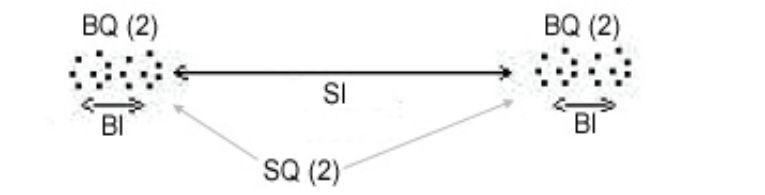

| <ol> <li>EWS mode</li> <li>ICP page</li> <li>PGR Select</li> </ol> | STBY<br>Select LIST - #7<br>Select PGR 1 – 4 |                     |
|--------------------------------------------------------------------|----------------------------------------------|---------------------|
| 4. Chaff rule                                                      | Enter PGR mode                               | SEQ                 |
|                                                                    | SET BQ                                       | ICP Num + ICP ENTER |
|                                                                    | SET BI                                       |                     |
|                                                                    | SET SQ                                       |                     |
|                                                                    | SET SI                                       |                     |
| 5. Flare rule                                                      | Enter PGR mode                               | SEQ                 |
|                                                                    | SET BQ                                       | ICP Num + ICP ENTER |
|                                                                    | SET BI                                       |                     |
|                                                                    | SET SQ                                       |                     |
|                                                                    | SET SI                                       |                     |
| <ol><li>Next Program</li></ol>                                     | Redo the same for the                        | next program        |
| 7. ICP                                                             | Return to master page                        | RTN                 |
| <ol><li>EWS mode</li></ol>                                         | Return to MAN or SEM                         | 1I or AUTO          |

## FILL IN YOUR CURRENT EWS SETTINGS:

#### <u>Note:</u> BINGO: set the Bingo level for chaff & flares FDBK: Enable/Disable the CHAFF-FLARES VMU message upon release. REQCTR: Enable/Disable the COUNTER VMU message

## STEERPOINTS ASSIGNATION LIST

The F-16 navigation computer are able to store 100 steerpoints (1 to 99) Each steerpoint can be manually edited through the STPT or DEST (LIST #1) pages.

| STPT    | Assignation                                          |
|---------|------------------------------------------------------|
| 1 – 24  | Target Steerpoints (Preplanned Flight route)         |
| 25      | Default Bullseye                                     |
| 26 – 30 | Available for 5 Ownship mark points (Small yellow x) |
| 31 – 50 | LINES steerpoints (4 groups of 5 stpts)              |
| 51 – 55 | Open                                                 |
| 56 – 70 | Preplanned threats                                   |
| 71 – 80 | Available for DataLinked steerpoins (Large yellow X) |
| 81 – 99 | Open                                                 |

# AIR TO AIR TACAN

Aircraft set on AA tacan 63 channels apart are getting DME range from each others. Only KC-10 AA tacan is able to provide bearing information plus DME range. Usually Y band is used for AA tacan, but any band will do.

| <ol> <li>UFC</li> <li>TACAN Mode</li> <li>Tacan Band</li> </ol> | Select T-ILS #1 page<br>Set T/R AA (dobber right (SEQ))<br>Set required band (input 0 in scratchpad to |
|-----------------------------------------------------------------|----------------------------------------------------------------------------------------------------|
|                                                                 | toggle band)                                                                                           |
| 4. Tacan channel                                                | Set 63 apart : (at or above 64, add 63 – below                                                         |
|                                                                 | 64, subtract 63)                                                                                       |
| 5. DED                                                          | Check DME reading in lower right corner                                                                |
| 6. HSI                                                          | Select Tacan mode & Check DME reading                                                                  |
|                                                                 | (bearing pointer rotating at 30°/sec unless KC-<br>10)                                                 |

Ai always use SET AA tacan channels: First flight in a package always use: 12, 22, 75, 85 (lead to #4) Second flight uses the same sequence, but incremented by 1: 13, 23, 76, 86 Up to 5 flights can be supported. Humans can set any patterns they want – to brief in flight planning

# MARKPOINTS

Depending on Master modes and the conditions when the MARK page is entered, markpoints may be automatically made in STPT #26:

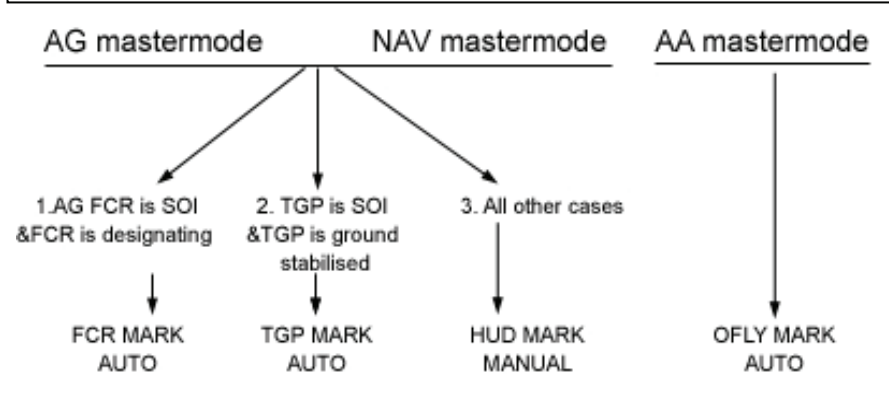

Ownship markpoints are stored in STPT 26-30. 5 markpoints can be saved before the 6<sup>th</sup> overrides the 1<sup>st</sup>. Ownship markpoints are displayed on the MFDs with large X cross.

#### 1. FCR markpoints:

To record a FCR markpoint automatically on entering mark page, you have to set AG mastermode, AG FCR SOI and AG FCR designating prior to entering MARK page. In that case, MARK is done automatically.

To make a manual FCR mark, DCS right to FCR mark in the MARK page, designate with AG FCR and hit TMS up to record the mark.

#### 2. TGP markpoints:

To record a TGP markpoint automatically on entering mark page, you have to set AG mastermode, TGP SOI and ground stabilized prior to entering MARK page. In that case, MARK is done automatically.

To make a manual TGP mark, DCS right to TGP mark in the MARK page, ground stabilize the TGP and hit TMS up to record the mark.

#### 3. OFLY markpoints:

OFLY markpoints are automatically stored when entering the mark page if the master mode is AA. To make a manual OFLY mark, DCS right to OFLY in the MARK page and hit TMS up to record the mark.

#### 4. HUD markpoints:

HUD markpoints are never automatic. When HUD mark is selected, the HUD is made SOI and a mark pipper appears alongside the FPM. Pipper can be moved with cursors to the desired mark position. Pipper is then ground stabilized with TMS up. A further TMS up records the mark.

F-16 checklists avionics volume

# IDM (IMPROVED DATA MODEM)

Datalink is independent of aircraft master mode – in Falcon; it will be mostly used in a multi player environment.

Air to Air datalink is implemented in three different modes of operation: Demand (DMD), Assign (ASGN) and Continuous (CONT):

- **DMD** : Ask a one shot Situational Awareness (wingmen position, altitude, speed and heading and TOI if present) update
- **ASGN**: Assign a TOI to another flight member.
- **CONT**: Establish a Continuous Situational Awareness update (wingmen position, altitude, speed and heading and TOI if present). Update received in DMD or ASGN are displayed for 8 seconds, and refreshed every 8 seconds in CONT mode.

**Air to Air datalink** is possible with 7 others aircraft #2 to #8 addresses inputted in the Air to Air Dlink page (LIST ENTER SEQ) of the DED. Your flight members are inputted by default. If you need to add other aircraft in your **package**, use the remaining empty slot address (ie. #21, #31 to communicate with the leader of flight #2 and #3.

**Air to Ground datalink** allows sending Air to Ground radar cursor position, currently selected steerpoint (markpoint, steerpoint of interest) to other aircraft in your package. Dlink steerpoints are stored in waypoints #71 to 80 if FILL option is set to ALL.

Addresses receiving the dlink information are set in the Air to Ground Dlink page (LIST ENTER) XMIT. To send data to all members of a flight, input the general flight address (#20, #30, ...) To send data to a specific aircraft, input it's own address in XMIT (#21, #22, #13,...)

Datalink requests are done with the Radioswitch left and Right as illustrated below: Air to Air datalink is on the LEFT side, Air to Ground datalink is on the RIGHT side:

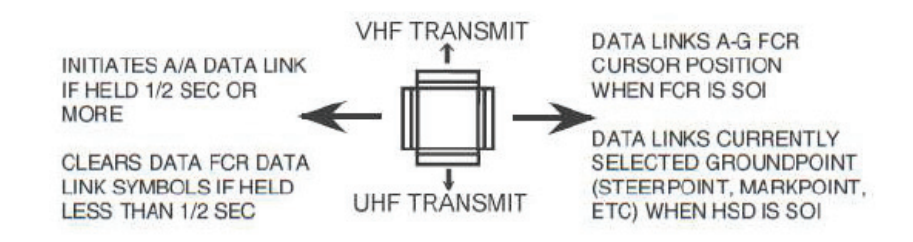

# AIR TO AIR DATALINK

AA Datalink sends and receives ownship position, flight member position, altitude, airspeed and heading as well as the target of interest if there is a bugged contact on the AA FCR and the AA FCR is displayed. COMM switch LEFT for less than 0.5sec declutters the FCR of DLINK symbols.

| 1. DL Switch        | Check ON                                        |
|---------------------|-------------------------------------------------|
| 2. DL addresses     | Check ownship and intraflight address in DED AA |
|                     | page (LIST ENTER SEQ)                           |
| 3. MFD Control page | Check ADLINK selected                           |

## DMD mode:

4. Verify DL Mode Check A-A FCR OSB #6 for DMD mode

- 5. Depress COMM switch LEFT for >0.5sec
- 6. Verify DMD mnemonic highlighted for 2 seconds
- 7. Verify data received in HSD or AA FCR

DMD mode request current positions, altitude and heading to <u>all datalink</u> <u>addresses</u> (usually your flight)

## ASGN mode:

You can assign a target regardless of the datalink mode (DMD, CONT) You have to select a specific datalink address to ASSIGN the TOI.

- 4. Select radar contact to assign (TOI) in AA FCR radar
- 5. Select recipient with AA FCR OSB #7 to #10
- 6. Check Assigned Slot (AA FCR OSB #7 to #10) XMIT status
- 7. Check ASSIGN in HUD for 8 seconds
- 8. Check recipient radar cursor position on HSD and/or FCR
- 9. Repeat steps to assign another TOI to another flight member

No need to depress COMM switch left to assign. Selecting the recipient through the MFD FCR OSB is sufficient. The recipient MFD OSB will show XMIT

Note that you can assign a target to yourself (#1) the same way.

## CONT mode:

4. Verify DL Mode Check A-A FCR OSB #6 for CONT mode

5. Depress COMM switch LEFT for >0.5sec to initiate the CONT loop.6. Unselect CONT mode with OSB #6 to stop the loop

CONT mode initiates continuous datalink for all flight members. During CONT mode, ASGN remains of course possible to any specific datalink addresses.

Only 1 member use CONT mode (flight lead)...Refer to prebriefed procedures.

# **AIR TO GROUND DATALINK**

- 1. DL Switch
- 2. DL addresses

Check ON

Input recipient address (general or specific) in DED AG Dlink page (LIST ENTER) in the XMIT field.

Input "20" for all members of flight #2 for instance. Specific address can also be input if you want to send AG data to only one aircraft 3 FILL

Check ALL in UFC DL page

When FILL is set to ALL, the DLINK steerpoints are stored in STPT #71-80. 4. MFD Control page Check GDLINK selected

## Sending the selected steerpoint (markpoints are steerpoints)

- 5. Set the HSD as SOI with DMS aft
- 6. Select the steerpoint on the HSD with TMS forward or select the steerpoint of interest through the UFC
- 7. Depress COMM switch RIGHT to send data.

8. Verify HSD OSB #6 highlighted XMIT and call Steerpoint on Victor (VHF)

Data link steerpoints and markpoint appear as a small x on the HSD. Ownship markpoints as a larger X.

## Sending the AG cursor position:

- 5. Set the FCR in GM/GMT or SEA
- 6. Set FCR as SOI
- 7. Position the radar cursor at desired location
- 8. Depress COMM switch RIGHT to send data.

9. Verify HSD OSB #6 highlighted XMIT and call Radar cursor on Victor (VHF)

Data link AG radar cursors appear as a yellow asterisk.

# RECEIVING DATA THROUGH THE IDM

Pilots receiving data through the IDM are warned visually by a HUD warning message and aurally by the VMS DATA message.

#### Receiving Data in AA CONT mode

No specific steps required as the CONT mode is automatic as long as the host sends data

## Receiving position updates from flight (ASGN/DMD) and/or AA target:

Check ASSIGN in HUD and VMS DATA sound Check flight member positions and data on HSD and FCR if applicable Data remains displayed for 8 seconds 4 AA targets can be displayed.

#### Receiving a Steerpoint/Markpoint

Check MKRT DATA in HUD and VMS DATA sound Check data linked steerpoint (small X) in HSD Data linked points are stored in steerpoints # 71 to 80 on an incremental basis

Select Steerpoint (71-80) through the UFC to set as active waypoint. Data linked steerpoints remain memorized unless a 11<sup>th</sup> data linked steerpoint overwrite position # 71

#### Receiving AG radar cursor

Check CURSOR DATA in HUD and VMS DATA sound Check data linked cursor (yellow asterisk with member id) in HSD and AG FCR.

Check FCR in GM/GMT or SEA mode

Data remains displayed for 13 seconds with the sender ID

## ADVANCED TARGETING POD OPERATION

#### Note:

| • | The TGP needs cooling before use. Cooling starts when the TGP              |
|---|----------------------------------------------------------------------------|
|   | is powered with the RIGHT HDPT switch. TGP will display NOT                |
|   | TIMED OUT while cooling. It requires 20 to 25 minutes before               |
|   | being operational.                                                         |
| • | Recommended MFD slots are FCR/WPN/- (LEFT) and                             |
|   | HSD/TGP/SMS (RIGHT)– See DTC settings                                      |
| • | There are three track modes available for the TGP:                         |
|   | <b>Point track:</b> Suitable for automatic tracking of vehicle or aircraft |
|   | Area track : Suitable for large structure targeting (building,             |
|   | bridge,)                                                                   |
|   | Computed Rate: Degraded automatic tracking when a mask                     |
|   | condition exists.                                                          |
| • | The TGP mode is master mode dependant TGP AG mode is not                   |
|   | available in AA/MRM/DGFT master mode – TGP AA mode is not                  |
|   | available in AG mastermode.                                                |

#### Air to Air mode:

TGP can be used in A-A to identify and track target without the radar. AA TGP is slaved to FCR if a target is tracked - if no target is tracked, the AA TGP is boresighted at 0° azimuth and -3° elevation. Once TGP is POINT tracking a target, it becomes independent of FCR. The A-A TGP is perfectly suited to identify target at medium range

- Check RIGHT HDPT ON 1. Hardpoint power
- 2. Master ARM

ARM (or SIM) Select A-A (TGP OSB #1)

- 3. TGP Ops mode
- 4. Bug target on A-A FCR
- 5. Switch SOI to TGP with DMS down
- 6. Commands a POINT track with TMS forward

Change FOVwith pinky and Display polarity (WHOT - BHOT -TV) with TMS left as required

7. If POINT track is lost, TMS aft to re-slave the TGP to the FCR.

# ADVANCED TARGETING POD OPERATION (Cont)

Air to Ground mode:

# TGP is used in Air to Ground mode to identify and track target for general purpose bombing or Air to ground missile firing.

- 1. Hardpoint power
- Check RIGHT HDPT ON

- 2. Master ARM
- 3. LASER switch
- ARM (or SIM) ON (if required for LGB)
- 4. TGP Ops mode
- Select A-G (TGP OSB #1)
- 5. Designate target on GM FCR if required
- 6. Switch SOI to TGP with DMS down
- 7. Ground stabilize the TGP in AREA TRACK with TMS forward
- 8. Refine the TGP cursor on the desired target. Change FOV and Display polarity as required
- 9. Command POINT track with TMS forward if required (for vehicles) Remain in AREA track for larger structure
- 10. Follow weapon release cue for CCRP LGB bombing or Fire AGM-65 (refer to weapon checklist volume)

#### Post release for LGB:

11. Command a gentle turn away from the target if possible.

12. Monitor Time to IMPACT countdown

13. Check Laser firing (flashing L) prior to impact according to UFC settings.

#### After impact

14. Break AREA track with TMS AFT to return TGP to FCR LOS 15. Laser switch OFF

<u>Note</u>

OSB 19 of the TGP page displays the North pointer and the coordinates of the cursors.

# **AN/AAQ-13 TFR OPERATION**

### Note

The TFR system emits radio waves that are detectable by opposing forces. According to the tactical situation, use the NORM mode (OSB #20) or the LPI (Low Probability of Intercept mode - OSB #19). LPI emits forward only and less often.

1. RF Switch **Check NORM position** 2. RALT switch Check ON 3. MFD Access TFR page Set as required OSB 6 to 10 4. Ground clearance Set as required OSB 2 Select NORM/LPI OSB 20/19 5. Ride type 6. TFR mode 7. TFR master Enable OSB 4 8. Let Down Check AP enabled AP Light Flight controls Keep hands on flight controls 9. Taking control When TFR is enabled, the pilot can override the AP to execute small headings corrections by depressing the AP override switch (paddle) on the stick. 10. Monitoring TFR In bad weather or at night, monitor closely the TFR MFD should a TFR failure occur.

#### 11. **Disconnecting TFR** TFR master

(or) RF Switch

Disable Silent OSB 4

Note:

SOFT/MED/HARD settings determine how many G the AP is allowed to pull.

VLC is Very Low Clearance (100 feet). Activate only over extremely flat terrain or over water.

Setting the TFR to NORM but disabled will provide advisory message in the HUD & TFR MFD (FLY UP – OBSTACLES, ...). Useful when hand flying the jet at low level

## AN/APG-68 RADAR

#### Available radar modes:

#### Air to Air

| CRM:                   | RWS: Range                                                | e While Search                                                                                                    |                                     |
|------------------------|-----------------------------------------------------------|----------------------------------------------------------------------------------------------------|-------------------------------------|
| (Combined radar modes) | ↓ ↓ т                                                     | MS UP                                                                                                    |                                     |
|                        | ↓ SAN<br>↓ ↓<br>↓ STT<br>↓ TMS RIGHT<br>TWS: Track        | I: Situational Awareness<br>↓ TMS UP with two targets b<br>TTS: Two Target SAM<br>T: Single Target Track (or<br>T > 1sec<br>< While Scan | Mode<br>nugged<br>ne bugged target) |
|                        | LRS (ULS):<br>VS (VRS):                                   | Long Range Scan<br>Velocity Search                                                                                                    | via OSB2<br>via OSB2                |
| ACM: (Air Combat Mode) | SLEW (OS<br>HUD (TMS<br>30x20 NO R<br>BORE (TM<br>VERTICA | BB2)<br>right : 30x20 – first TMS down:<br>AD.<br>∬S UP)<br>L (OSB2 or Second TMS dow                                                    | reject lock and n 10x60RAD)         |

## Air to Ground:

GM: Ground Mapping (EXP, DBS1, DBS2)
GMT: Ground Moving Target (EXP)
SEA: Anti Ship (EXP)
AGR: Air to Ground Ranging (used internally for AG delivery)

Note:

The AA radar is a B scope display and can\_look 120° azimuth x 120° elevation in front of the aircraft. Scanning the full cone is not possible and sub zones need to be set with the azimuth (60, 30, 25, 10°), bar scan (1 bar =  $4.9^{\circ}$  in the vertical, 2 bars =  $4.9+2.2+4.9^{\circ}=12^{\circ},4$  bars =  $26.2^{\circ}$ . The higher the setting, the longest the scan takes), range (5 to 160Nm) and antenna elevation.

The AG radar is a Pie Scope and elevation is fixed. In expanded FOV modes, azimuth can be slewed.

# AN/APG-68 RADAR - AIR TO AIR: RWS

Range While Search: **Suited for Primary Search.** RWS  $\rightarrow$  (bug TMS up)  $\rightarrow$  SAM  $\rightarrow$  (lock TMS up)  $\rightarrow$  STT

RWS Range Settings Azimuth & Bar Scan Ant Elevation Detection probability 2/5 5 to 160 NM (effective till 80Nm) 1, 2, 4 bar & 20, 60 & 120° azimuth Pilot input (red values= negative)

# AN/APG-68 RADAR - AIR TO AIR: SAM (bugged RWS)

Situational Awareness Mode: Special RWS sub mode. Suited when info is requested for one target or weapon deployment.

SAMDetection probability 3/5. One contact displayed with<br/>relevant info: (heading – airspeed – closure – aspect)Range Settings5 to 160 NM (effective till 80Nm)Azimuth & Bar Scan<br/>Ant Elevationautomatic - set between bugged target & cursorPilot input (red values= negative)DLZDLZDisplayed if AA mode selected

# AN/APG-68 RADAR - AIR TO AIR: TTS (Two Target Sam)

Situation Awareness Mode on 2 targets. Enters when 2 bugs are set in SAM. Suited when info/wpn deployment is requested for two targets.

| TTS                              | Detection probability 3/5                                                  |
|----------------------------------|----------------------------------------------------------------------------|
| First bugged target              | primary target                                                             |
| Second bugged tgt                | secondary target                                                           |
| TMS right < 1sec                 | Step bug between primary and secondary                                     |
| $1^{st}$ and $2^{nd}$ tgt > 10Nm | Azimuth & bar: 50°/3bar, Radar still searching                             |
| $1^{st}$ and $2^{nd}$ tot < 10Nm | Search suspended and radar ping pong btw 1 <sup>st</sup> & 2 <sup>nd</sup> |
| bugged tgt < 3Nm                 | Radar drop track on 2 <sup>nd</sup> and enter STT on the                   |
|                                  | budged target                                                              |

## AN/APG-68 RADAR - AIR TO AIR: STT (locked SAM)

|                                                                            | Single Target<br>Bewa | Track: <b>Suited for attacking a target (BVR).</b><br>are Target will RWR spikes from you |
|----------------------------------------------------------------------------|-----------------------|-------------------------------------------------------------------------------------------|
| STT                                                                        |                       | Detection probability 5/5                                                                 |
|                                                                            |                       | Only one contact displayed - full info                                                    |
| Azimuth -                                                                  | - Bar                 | Fixed 2° / 1 bar                                                                          |
| DLZ                                                                        |                       | Displayed if AA mode selected                                                             |
| NCTR                                                                       |                       | Enabled.                                                                                  |
| RANGE                                                                      |                       | Auto                                                                                      |
| NCTR will try to classify target. Best results inside 25Nm and in front of |                       |                                                                                           |

target. If NCTR fails to classify, UNKN will be displayed

F-16 checklists avionics volume

# AN/APG-68 RADAR – AIR TO AIR : TWS (track files)

Track While Scan: **Suited for surveillance and group sorting** RWS or SAM → (TMS right >1s) TWS → (TMS right>1s) RWS/SAM TWS → (bug TMS up) → TWS → (lock TMS up) → STT

| Detection probability 3/5 (no bugged tgt)<br>Max 10 targets all with relevant info<br>Slower than RWS |
|----------------------------------------------------------------------------------------------------|
| 5 to 80 NM (effective)                                                                                |
| Centred on cursor : $120^{\circ}/2$ bar - $50^{\circ}/3$ bar - $20^{\circ}/4$ bar                     |
| Pilot input (red values= negative)                                                                    |
| Enabled (70% capabilities from STT)                                                                   |
| Possible to 4x Scrollable.                                                                            |
| No radar hit on track, extrapolate in red for 13 sec                                                  |
| Last 5 seconds before track is dumped                                                                 |
| Bugs next closer target                                                                               |
| Manual bug a search target                                                                            |
|                                                                                                    |

EXP mode will allow to zoom in around a formation of target to allow better sorting.

# AN/APG-68 RADAR – AIR TO AIR : TWS (bugged target)

| TWS                | Detection probability 4/5 (bugged tgt)                  |
|--------------------|---------------------------------------------------------|
|                    | One target with full info – all other targets with same |
|                    | info as non bugged target.                              |
| Range Settings     | 5 to 80 NM (effective)                                  |
| Azimuth & Bar Scan | Fixed 50°, 3 bar                                        |
| Ant Elevation      | Centred on target – if antenna elev is tilted it will   |
|                    | happen once the bug is dropped                          |
| NCTR               | Enabled (70% capabilities from STT)                     |
| Expand             | Possible to 4x.                                         |
| TMS right < 1sec   | Bugs next higher priority target                        |
| TMS UP             | Enters STT with extrapolated targets for 13 seconds     |

In TWS with a bugged target, you get more information but you increase the detection probability. Browse through TWS tracks with TMS right for less than a second. When locking the target from TWS bugged target, radar is switched to STT mode.

# AN/APG-68 RADAR – AIR TO AIR : SPOTLIGHT

Spotlight Scan: **Suited for overriding TWS priority in azimuth and elevation.** If a group is suspected outside the TWS scan limit

Spotlight<br/>Azimuth &ElevEntered by depressing (&hold) TMS aft or TMS up > 1 sec.TMS release10° / 4 bars centred on cursors and ANT elev – both slewable<br/>radar attempts to acquire and track the target within the<br/>cursor when TMS is released. Then reverts to whatever<br/>mode it was on before SPOTLIGHT

## AN/APG-68 RADAR - AIR TO AIR : LRS

Long Range Scan: Suited for long range large aircraft search during BARCAPS or DCA missions. Soonest detection allows to plan the correct intercept early on.

LRS

Best Range

Detection probability 4/5 Same as RWS but more powerful and slower Between 80 and 160 Nm.

## AN/APG-68 RADAR - AIR TO AIR : VSR

| Velocity Search | a: Suited for fishing out high closure speed, high aspect<br>bogeys. It (Highest closure = Hostile)<br>VS →(Lock TMS up) → STT |
|-----------------|----------------------------------------------------------------------------------------------------|
| VSR             | Detection probability 2/5                                                                                                    |
| Target at Top   | No Range info - replaced by Speed.                                                                                             |

## AN/APG-68 RADAR - AIR TO AIR : ACM

Air Combat Modes : Suited for Dogfights or Snap defence

| ACM         | Detection probability 5/5 (when locked)                             |
|-------------|---------------------------------------------------------------------|
| Range       | Max 10 Nm                                                           |
| Lock        | Auto Lock unless NORAD                                              |
| Radar       | OFF when selected                                                   |
| 4 Sub modes | (TMS or OSB)                                                        |
| HUD         | HUD area : 20° x 30° 4B scan - Merge                                |
| VERTICAL    | Lift Line: 10° x 60° Turning dogfight                               |
| BORE        | Boresight: $5^{\circ} \times 5^{\circ}$ Pick target by pointing the |
|             | boresight cross in the HUD.                                         |
| SLEW        | Manual Scan (5° x 5°) by slewing the cursor. 4B scan                |

# HMCS – Helmet Mounted Cueing System

| HMCS allows Off-bores                          | sight Air to Air operations. Air to Ground operations are not implemented yet.                                                                                                    |
|------------------------------------------------|----------------------------------------------------------------------------------------------------|
| HMCS power<br>HUD blanking<br>Cockpit blanking | HMCS panel, ON/OFF & brightness control<br>LIST 0 RCL (HMCS DED page) – M-sel HUD BLNK<br>LIST 0 RCL (HMCS DED page) – M-sel CKPT BLNK                                                                                                    |
| HUD & COCKPIT blar                             | Note:<br>hking will prevent full or part of the info to be displayed<br>on at the HUD or looking inside the cockpit                                                                                                    |
| Declutter                                      | LIST 0 RCL (HMCS DED page)<br>Position asterisks around DECLUTTER<br>Toggle through the 3 levels by hitting any KP key.<br>LVL1:Full declutter, no info except targeting<br>LVL2: Medium: Speed, G, masterarm, targeting<br>LVL3: No declutter: All navigation and targeting info |
| Hands-on blanking                              | DMS aft > 0.5sec will blank HMCS regardless of<br>HUD or COKCPIT blanking. To enable HMCS<br>symbology, depress DMS aft > 0.5sec again.                                                                                                    |

## HMCS – AIM-9(X) OPERATION

Select AIM-9 BORE Uncage AIM-9 Select AIM-9 SLAVE Missile LOS slaved to HMCS aiming cross LOS Enlarged msl diamond displayed on HMCS Missile LOS slaved to FCR LOS & msl diamond is displayed on the HMCS.

Note:

Cursor enable switch can be held depressed to toggle MSL BORE/SLAVE. When BORE, HMCS will indicate SRM-V or MRM-V – when SLAVE, HMCS will indicate SRM-S or MRM-S depending on type of MSL selected.

## HMCS – ACM BORE

Select ACM BORE NORAD: Radar slaved to HMCS aiming cross LOSHOLD TMS UPBoresight Ellipse displayed in HMCS at FCR LOStargetPlace within the HMCS BORE ellipseRelease TMSRadar is commanded to radiate and attempts to<br/>acquire a target in the HMCS BORE ellipse

# AN/APG-68 RADAR – AIR TO GROUND

- STT (SPR) Sighting Point Rotary. Can be: STP (NAV) TGT (AG) OA1 or OA2 if Offset aim points data are entered in the system.
   SPR can be changed through OSB 10 or TMS right.
   The cursor is set on the currently selected steerpoint of interest.
   The radar is ground stabilized and cursors are free to move.
   Best suited for preplanned strike.
- SP SNOWPLOW
   Radar scan ahead regardless of any SOI and is not ground stabilized! Pilot needs first to ground stabilize the cursors with TMS up, then use Cursor enable switch to be able to move the cursors around. The point under the cursor becomes a pseudo steerpoint and all avionic symbology refers to that point (useful for Mark points for instance)
   Best suited for avoiding overflying radar contacts, attacking target of opportunity, or placing missile attack IP for unknown target positions
   FREEZE Freeze the radar picture, displays GPS coordinates and bearing
- FREEZE Freeze the radar picture, displays GPS coordinates and bearing and range of the cursor position. Best suited to attack a non moving target with radar OFF.

CZ CURSOR ZERO To replace the cursor in the centre of the display.

# AN/APG-68 RADAR - AIR TO GROUND: GM

Ground Map : **Display non moving structures.** Preferred mode is STP

| NORM | Normal Field Of View     |
|------|--------------------------|
| EXP  | 4x FOV – Same resolution |
| DBS1 | 4x FOX – 8x resolution   |
| DBS2 | 8x FOV – 64x resolution  |

| <u>Note:</u>                                                        |
|---------------------------------------------------------------------|
| Use Offset aimpoints in the SPR when flying VRP, VIP attacks.       |
| DBS modes used in conjunction with radar gain allows to pick target |
| precisely.                                                          |
| Use EXP and DBS1 from 40 Nm and DBS2 from 20Nm. Reduce the azimuth  |
| scan of the radar to increase refresh rate.                         |
|                                                                     |

## AN/APG-68 RADAR – AIR TO GROUND: GMT

Ground Moving Target : **Display moving units.** Preferred mode is SP.

NORMNormal Field Of ViewEXP4x FOV – Same resolutionDBSNot available

Note:

GMT can be used for navigating at low level by avoiding radar contacts. Useful to stay out of SHORAD and MANPAD range.

When used with radar gain, GMT can display roads along which units move. If used with SP mode, make sure you ground stabilize the cursor and depress the cursor enable switch to be able to slew the cursors. Use CZ when you want to replace cursor midrange up ahead.

# AN/APG-68 RADAR - AIR TO GROUND: SEA

Sea Mode : **Suited for Anti-Ship missions** Preferred mode is STP or SP.

Note:

SEA is the same as GMT mode but optimized for water overflight (minimizing ground clutter)

| PAGE INTENTIONALLY LEFT BLANK |
|-------------------------------|
| USE FOR NOTES                 |